| 00 | CODE               |
|----|--------------------|
| ₩. | PROJECT            |
|    | For those who code |

ticles

14,257,669 members

Sign in ج

ρ

嘴 🚍

| home | ar |
|------|----|

quick answersQ&A

featuresstuff communitylounge

help?

Articles » Third Party Products » Product Showcase » General

Article Browse Code View Stats Comments

Tagged as

SQL

MySQL Amazon AWS

Caching

1.1K views

27 downloads 2 bookmarked

Stats

Posted 1 Aug 2019

### Full-Text Search with dtSearch and AWS Aurora Mike V Baker

discussionsforums

1 Aug 2019 CPOL

In this article, we'll extend the dtSearch Engine-based example to use Amazon's Aurora storage service, which is a hosted MySQL solution available through AWS.

This article is in the Product Showcase section for our sponsors at CodeProject. These articles are intended to provide you with information on products and services that we consider useful and of value to developers.

### Download source - 1.7 MB

In a previous article, we demonstrated how to harness the power of the dtSearch Engine to index and search Microsoft Office documents with the worldwide accessibility and storage capacity of Amazon Web Services (AWS). In that example, we used EBS volumes to store our source documents and search index. It's easy, however, to extend the same indexing and search features to other cloud storage services.

In this article, we'll extend the dtSearch Engine-based example to use Amazon's Aurora storage service, which is a hosted MySQL solution available through AWS. We build on the index and search example using EC2 and attached EBS volumes that we created in the article "Using dtSearch on Amazon Web Services with EC2 & EBS," so we recommend working through that example first.

MySQL is great at many things, but it's not great at full-text search. This makes the dtSearch Engine the perfect complement to Aurora. We'll briefly discuss setting up the Aurora database and other services from AWS, then we'll look at the implementation of two applications. One reads documents, inserts them into the Aurora database, then creates the index. The other allows end users to search the index.

### **Project Prerequisites**

Setting up the project, we'll use the EC2 instance created for the previous article. We'll also set up an Aurora MySQL database used for storing documents and index data. This article assumes we already have an AWS account, so start by logging into the AWS Management Console. Once

we're in the console we can see the list of services available with the more recently used services at the top for easy access.

### Creating the Aurora Database

We're going to start by setting up the Aurora database. You can find documentation in the Amazon Aurora User Guide.

When you reach the AWS Management Console, click on "RDS".

Click on "Create Database", make sure "Aurora (MySQL)" is selected as the DB engine, and click "Next". Run through the steps to create the database. We selected a "Serverless" Capacity type and used "dtsearchtest" for the ID. Pay attention to the security group. We need to add the security group used by the EC2 instance from the previous

article to the security group used for the Aurora database, so applications running on the EC2 instance can reach the database.

| 1210 | 1000 | 02020 |     | 1.1122 |  |
|------|------|-------|-----|--------|--|
| Cnc  | cify | DD    | dat | tail   |  |

RDS > Create database

| Specify DB details                                                                                                    |
|----------------------------------------------------------------------------------------------------|
| Configuration Estimate your monthly costs for the DB Instance using the AWS Simple Monthly Calculator                                                                                                    |
| DB engine<br>Aurora - compatible with MySQL 5.6                                                                                                    |
| Capacity type Info  Provisioned View constrained instance lists                                                                                                    |
| Provision and manage the server instance sizes.     Provisioned with Aurora parallel query enabled Info     You provision and manage the server instance sizes, and Aurora improves the performance of analytic queries by pushing     provision and manage the server instance sizes, and Aurora improves the performance of analytic queries by pushing     provision and manage the server instance sizes, and Aurora improves the performance of analytic queries by pushing     provision and manage the server instance sizes, and Aurora improves the performance of analytic queries by pushing     provision and manage the server instance sizes, and Aurora improves the performance of analytic queries by pushing     provision and manage the server instance sizes, and Aurora improves the performance of analytic queries by pushing     provision and manage the server instance sizes, and Aurora improves the performance of analytic queries by pushing     provision and manage the server instance sizes, and Aurora improves the performance of analytic queries by pushing     provision and manage the server instance sizes, and Aurora MySQL 5.6) |
| You specify the maximum and maximum of resources for a DB cluster. Aurora scales the capacity based on database load.                                                                                                    |
| DB engine version Info<br>Aurora (MySQL)-5.6.10a                                                                                                    |
| Settings                                                                                                    |
| Lie ductor identifier                                                                                                    |
| Clear the checkmark on "Enable deletion protection" so we can delete the database when we're finished using it.<br>Then click "Create database".                                                                                                    |
| Account<br>BB                                                                                                    |
| KMS key 10                                                                                                    |
| erarddbd-45                                                                                                    |
|                                                                                                    |
| Deletion protection                                                                                                    |
| Enable deletion protection     Protects the database from being deleted accidentally. While this option is enabled, you can't delete the database.                                                                                                    |
| Cancel Previous Create database                                                                                                    |
|                                                                                                    |
| Next, we il create the table used to hold the data to be indexed. Click the "Query Editor" link on the left to bring up<br>the "Connect to Database" dialog. Only databases that are set up in the Serverless environment work with the Que<br>Editor.                                                                                                    |
| Connect to database ×                                                                                                    |
| You need to choose a database and enter the database credentials to use the query editor. We will be storing your credentials and the connection in the AWS Secrets Manager service. Learn more                                                                                                    |
| Database instance or cluster                                                                                                    |
| dtsearchtest 🔹                                                                                                    |
| MikeBaker                                                                                                    |
| Database password                                                                                                    |
| •••••                                                                                                    |
| Enter the name of the database or schema (optional)<br>Enter the name for schemas collection                                                                                                    |
| Enter database or schema name                                                                                                    |
| Cancel Connect to database                                                                                                    |
|                                                                                                    |
| After we connect we'll see a window where we can enter SQL statements and execute them on the database. The SQL statement to create this database is:                                                                                                    |
| USE dtSearchTest;                                                                                                    |
| Hide Copy C                                                                                                    |
| USE dtSearchTest;<br>CREATE TABLE ShakespeareDoc ( doc_id INT AUTO_INCREMENT,                                                                                                    |
| This statement specifies the doc id (which is an auto-id field), a friendly name, and the filename referring back to                                                                                                    |

Server Setup App: dtSearchSetupApp

the source data. doc content contains the actual contents of the file.

We created two simple application projects. We'll walk through some details of the applications here. Download the source code for the project to get started.

Let's look at the first of the two applications, dtSearchSetupApp. As with the console app from the previous article, the project is set up in a sibling folder to the /lib folder that contains dtSearchEngine.dll.

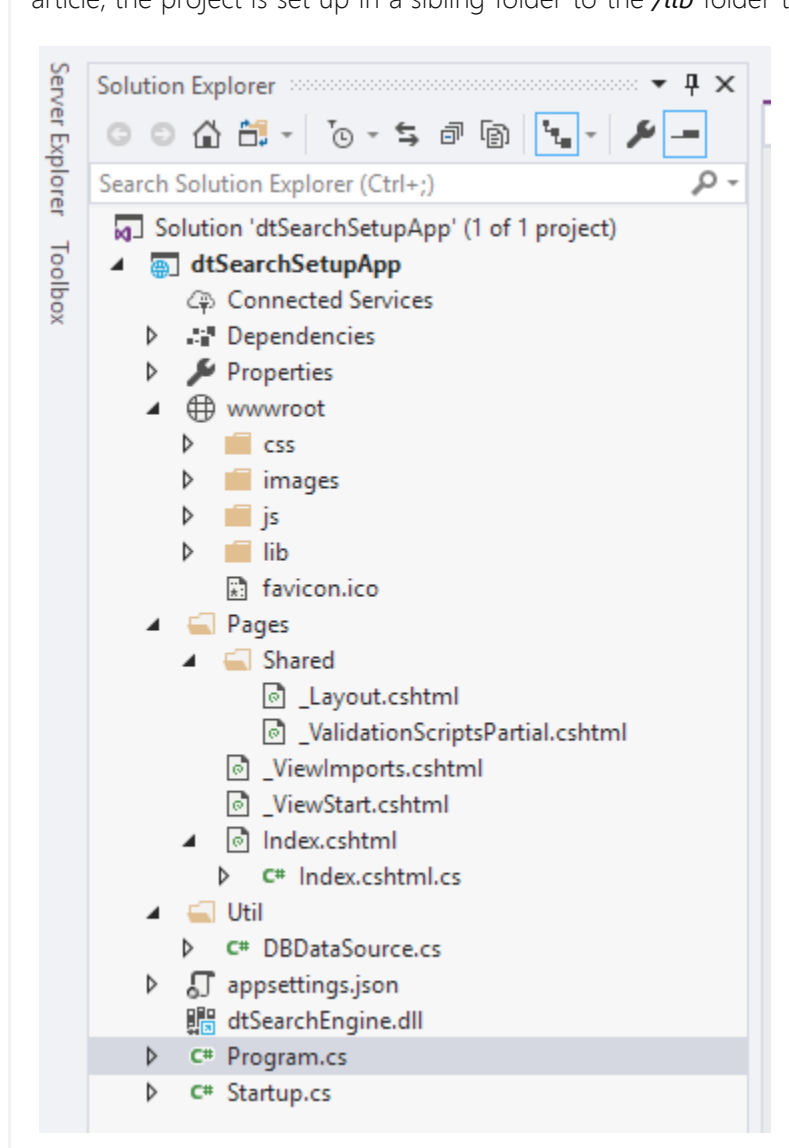

We created a .NET Core Web Application project with the default settings, but without the HTTPS option. After Visual Studio created the project, we removed all pages except for "Index" and the partial for the cookie policy. This left all the code in place for button handlers and cross-site-forgery protection. We also opened the "\_Layout" partial and removed the nav bar, the reference to the cookie policy partial, and basically any content other than code.

The application will need a connector to work with MySQL. We chose the MySql.Data connector NuGet package from NuGet. Documentation for using the connector is available on the MySQL Connector/NET site. We also added the AWS Toolkit for Visual Studio, which lets us browse through the services attached to an AWS

account. It's particularly useful for connecting to EC2 instances. Install the toolkit through the Visual Studio "Extensions > Manage Extensions" menu option.

Open AWS Explorer from the View menu. Once configured, click on "Amazon EC2 > Instances" and connect to the

| File Ed<br>Window                                                                                                    | lit View Project Build<br>Help<br>3 - 💁 🖬 🔐 🧐 - 🕫                                                                                                    | Debug Test                          | Analyze Tools Exten                                                                                             | isions 💭 dtSea<br>Dopress - 🖒 - 🎢 🛫                                                       | rchSetupApp Sig                         | gn in A, → E<br>Li≥ Live She                             |                              |
|----------------------------------------------------------------------------------------------------|----------------------------------------------------------------------------------------------------|-------------------------------------|----------------------------------------------------------------------------------------------------|-------------------------------------------------------------------------------------------|-----------------------------------------|----------------------------------------------------------|------------------------------|
| Solution Ex                                                                                                    | plorer                                                                                                    | - 9 ×                               | US East (N. Virginia) EC2 I                                                                                     | instances + × Index.csht                                                                  | ml                                      |                                                          |                              |
| 006                                                                                                    | ) 🗄 - 🔞 - 🖬 👘 🐂                                                                                                    | - y -                               | & Launch Instance X                                                                                             | Terminate Instance 2                                                                      | Refresh Show/Hide *                     |                                                          |                              |
| Search Solv                                                                                                    | ution Explorer (Ctrl+;)                                                                                                    | <i>.</i> م                          |                                                                                                    | Instance ID                                                                               | Status A                                | MI ID R                                                  | loot De                      |
| Soluti                                                                                                    | on 'dtSearchSetupApp' (1 of 1                                                                                                    | project) ^                          | of Deer                                                                                                    | -                                                                                         | a return a                              |                                                          |                              |
| 4 🐻 dt                                                                                                    | SearchSetupApp                                                                                                    |                                     | 2<br>El IntSauch                                                                                                | 104241                                                                                    | at the second as                        | m 00+020404645330                                        | he                           |
| 9                                                                                                    | Connected Services                                                                                                    |                                     | 4                                                                                                    | He to access to                                                                           |                                         |                                                          |                              |
| 1.4                                                                                                    | Dependencies<br>Dependencies                                                                                                    |                                     |                                                                                                    |                                                                                           |                                         | 100                                                      |                              |
| in the                                                                                                    | www.moot                                                                                                    |                                     | CZ. Set                                                                                                    | lect the instance                                                                         | 1. Right-click and choos                | -                                                        |                              |
| 6                                                                                                    |                                                                                                    |                                     | C.60                                                                                                    |                                                                                           | "Open Remote Desktop                    |                                                          |                              |
|                                                                                                    | - 5.22.                                                                                                    |                                     |                                                                                                    |                                                                                           |                                         |                                                          |                              |
| 4                                                                                                    | images                                                                                                    |                                     |                                                                                                    |                                                                                           |                                         |                                                          |                              |
| 6<br>                                                                                                    | ill images<br>ill js                                                                                                    |                                     |                                                                                                    |                                                                                           |                                         |                                                          |                              |
| Solution Ex                                                                                                    | ill images<br>ill js<br>plorer   Team Explorer                                                                                                    | 14                                  | 4                                                                                                    |                                                                                           |                                         |                                                          | ,                            |
| Solution Ex<br>AWS Explor                                                                                                    | in inges<br>inges<br>piccer Team Explorer                                                                                                    | • • ×                               | 100 %                                                                                                    |                                                                                           |                                         |                                                          | *                            |
| Solution Ex<br>AWS Explor<br>Profile:                                                                                                    | er cus<br>in images<br>in ja<br>jorer Team Explorer<br>er<br>default                                                                                                    | • • ×                               | 4<br>100 % -<br>* Creste Volume - 2                                                                             | Refresh 🗍 🗊 Show/Hide =                                                                   |                                         |                                                          |                              |
| b<br>Solution Ex<br>AWS Explor<br>Profiles                                                                                                    | eff images<br>in js<br>piorer Team Explorer<br>eff<br>default                                                                                                    | - 1 ×                               | 4<br>100 % -<br>* Creste Volume @<br>Volume ID                                                                  | Refresh Show/Hide -<br>Refresh Capacit                                                    | y Snapshot ID                           | Created                                                  | Zon                          |
| b<br>Solution Ex<br>AWS Explor<br>Profile:<br>Region:                                                                                                    | efficient<br>images<br>pioner Team Explorer<br>default<br>US East (N. Virginia)                                                                                                    | • • • • •<br>• • • • •<br>• • • • • | 4<br>100 %                                                                                                    | Refresh Show/Hide =<br>Name Capacit<br>0e112 30 GiB                                       | y Snapshot ID                           | Created<br>6/13/2019 12:44:13 AM                         | ,<br>Zon<br>I us-e           |
| Solution Ex<br>AWS Explor<br>Profile:<br>Region:                                                                                                    | et images<br>js<br>piorer Team Explorer<br>default<br>US East (N. Virginia)<br>acon CloudFront                                                                                                    | • • • • •                           | 4<br>100 % Serie<br>Creste Volume<br>Volume ID<br>1 ⇒ vol-04163616262b0<br>2 ⇒ vol-06422e74430b6                | Refresh Show/Hide -<br>Name Capacit<br>0e112 30 GiB<br>651H 30 GiB                        | r Snapshot ID<br>snap-0c2dcd7cac9lcd207 | Created<br>6/13/2019 12:44:13 AM<br>6/25/2019 342:45 PM  | Zon<br>Lus-e                 |
| Solution Ex<br>AWS Explor<br>Profile:<br>Region:<br>• Ami                                                                                                    | er<br>default<br>US Eest (N. Virginia)<br>acon CloudFront<br>econ DynamoDB                                                                                                    | • • • • •                           | 4<br>100 % *<br>Creste Volume *<br>Volume ID<br>1 * vol-04163616262b0<br>2 * vol-06422e74450b6<br>(see the tw   | Refresh Show/Hide -<br>Name Capacit<br>Ce112 30 G/B<br>651H 30 G/B<br>wo EBS volumes)     | snapshot iD<br>snapsOc2dcd7cac9lcd207   | Created<br>6/13/2019 12:44:13 AM<br>6/25/2019 3:42:45 PM | ,<br>Zon<br>( 113-4<br>113-4 |
| Solution Ex     Aws Explor     Profile:     Region:     Arm     Arm     Arm     Arm                                                                                                    | er<br>default<br>US Eest (N. Virginia)<br>acon CloudFront<br>acon DynamoDB<br>acon EC2<br>AMm                                                                                                    | • • • ×                             | 4<br>100 % •<br>Creste Volume •<br>Volume ID<br>1 • vol-04163616262b0<br>2 • vol-06422e74430bet<br>(see the two | Refresh I Show/Hide -<br>Name Capacit<br>Ce112 30 G/B<br>651H 30 G/B<br>wo EBS volumes)   | snapshot iD<br>snap=0c2dcd7cac9lcd207   | Created<br>6/13/2019 12:44:13 AM<br>6/25/2019 3:42:45 PM | Zon<br>A us-e<br>us-e        |
| ><br>Solution Ex<br>Profile:<br>Region:<br>> ✿ Arm<br>> @ Arm                                                                                                    | er<br>default<br>US Eest (N. Virginia)<br>acon CloudFront<br>acon DynamoDB<br>acon EC2<br>AMis<br>Esstic IPs                                                                                                    | • • • • •                           | 4<br>100 % •<br>Creste Volume •<br>Volume ID<br>1 • vol-04163616262b0<br>2 • vol-06422e74430bet<br>(see the two | Refresh I Show/Hide -<br>Name Capacit<br>Ce112 30 G/B<br>651H 30 G/B<br>wo EBS volumes)   | Snapshot ID<br>snap=0c2dcd7cac9lcd207   | Created<br>6/13/2019 12:44:13 AV<br>6/25/2019 3:42:45 PM | Zon<br>( us-e<br>us-e        |
| Solution En     AWS Explor     Profile:     Region:     Arm     Arm     A | effective<br>images<br>is<br>plorer Team Explorer<br>default<br>US East (N. Virginia)<br>acon CloudFront<br>acon DynamoDB<br>acon EC2<br>AMis<br>Esstic IPs<br>Instances<br>1. Click Inst                                                                                                    | • # ×                               | 4<br>100 % •<br>Create Volume •<br>Volume ID<br>1 • vol-04163616262b0<br>2 • vol-06422e74430b0<br>(see the two  | Refresh I Show/Hide =<br>Name Copacit<br>Ce112 30 G/B<br>651H 30 G/B<br>wo EBS volumes)   | Snapshot ID<br>snap-0c2dcd7cac9lcd207   | Created<br>6/13/2019 12:44:13 AM<br>6/25/2019 3:42:45 PM | Zon<br>Lus-e                 |
| Solution El<br>AWS Explor<br>Profile:<br>Region:                                                                                                    | ter images<br>js<br>pforer Team Explorer<br>default<br>US East (N. Virginia)<br>acon CloudFront<br>acon DynamoDB<br>acon EC2<br>AMis<br>Bustic IPs<br>Instances<br>Key Pairs<br>Scovert Correct                                                                                                    | • # ×<br>• & & A<br>• @             | 4<br>100 % •<br>Create Volume •<br>Volume ID<br>1 • vol-04163616262b6<br>2 • vol-06422e74430b6<br>(see the tw   | Refresh I I Show/Hide =<br>Name Copacit<br>Ce112 30 G/B<br>851H 30 G/B<br>wo EBS volumes) | Snapshot ID<br>snap-0c2dcd7cac9lcd207   | Created<br>6/13/2019 12:44:13 AM<br>6/25/2019 3:42:45 PM | Zon<br>( us-e<br>us-e        |
| Solution El<br>AVIS Explor<br>Profile:<br>Region:                                                                                                    | ter default<br>US East (N. Virginia)<br>acon CloudFront<br>acon CloudFront<br>acon CloudFront<br>acon CloudFront<br>acon CloudFront<br>acon CloudFront<br>acon CLOUDFront<br>acon CLOUDFront<br>acon | • # ×                               | 4<br>100 % →<br>Volume ID<br>1 → vol-04163616262b0<br>2 → vol-04163616262b0<br>(see the tw                      | Refresh I I Show/Hide -<br>Name Capacit<br>Oc112 30 Gi8<br>651H 30 Gi8<br>wo EBS volumes) | Snapshot ID<br>snap-0c2dcd7cac9lcd207   | Created<br>6/13/2019 12:44:13 AM<br>6/25/2019 3:42:45 PM | Zon<br>( us-e<br>us-e        |

Like the console app created in the previous article, this app will need the *dtSearchEngine.dll* reference. Since .NET Core is cross-platform, we may want to deploy this on a system other than Windows Server. To make the reference cross-platform, modify the .csproj file directly and paste in the following lines. (For more information see Native Libraries in the dtSearch .NET documentation.)

Hide Shrink 🔺 Copy Code

Hide Copy Code

Hide Shrink 🔺 Copy Code

<CopyToOutputDirectory>PreserveNewest</CopyToOutputDirectory> </ItemGroup>

<ItemGroup 

</ItemGroup> 

</ItemGroup>

<ItemGroup> <Reference Include="dtSearchNetStdApi"> <HintPath>..\..\lib\engine\NetStd\dtSearchNetStdApi.dll</HintPath> </Reference>

Note that these entries all reference the x64 versions of the libraries.

Deploying the Application

</ItemGroup>

The program reads the text files and populates the database. The text files are included in the shakespeare-text.zip file. A handy feature of connecting through AWS Toolkit is that you can check a box to map your local drives as resources that you can access from the remote system. Unzip the file into C:\dtSearch.

We also need to set up the dtSearch Engine for use while the search program runs. Instructions for setting up the dtSearch Engine with your application can be found in the Installing the dtSearch Engine help topic. With the files on the EC2 instance and the dtSearch Engine installed, we're ready to deploy the application. We'll

publish the application to the "publish" folder, then use Remote Desktop Connection to copy the files over to the EC2 instance. See the steps documented under "How to create a new Web application" for details.

The user account "IIS AppPool\dtSearchSetupApp" will need permissions on the folder. Use the Security tab for the folder properties and set Read & Execute, List Folder Contents, and Read permissions.

We specified a different port for each application. You'll need to add the port to the AWS security group and open the port in the firewall settings on the EC2 instance. Then the application can run from a local machine using the EC2 instance's public DNS and port number.

dtSearchSetupApp Application Details

The setup application (dtSearchSetupApp) locates the files to be indexed, sets them up in a database, and indexes the database using the dtSearch Engine's DataSource API. In Index.cshtml we see four buttons on a form.

| Communities of the sectors                                                     |
|--------------------------------------------------------------------------------|
| <iorm method="post"></iorm>                                                    |
| <pre><button <="" class="btn btn-default" pre="" type="submit"></button></pre> |
| asp-page-handler="EnumFiles">Find Files                                        |
| <button <="" class="btn btn-default" td="" type="submit"></button>             |
| asp-page-handler="ClearDB">Clear DB                                            |
| <button <="" class="btn btn-default" td="" type="submit"></button>             |
| asp-page-handler="ImportFiles">Import                                          |
| <button <="" class="btn btn-default" td="" type="submit"></button>             |
| asp-page-handler="IndexContent">Index                                          |
|                                                                                |

Here's what each option does:

}

• "Find Files" reads the list of files in the folder. If no files display, then check that they're in the correct folder.

• "Clear DB" runs a guery to delete all items from the database. • "Import" loads text from the supplied files and inserts one record for each file. "Index" reads the records from the database and builds the index.

Let's take a closer look at the indexing operation.

| /// React to the Index button. Create the index from the database contents                                                                                                    |
|----------------------------------------------------------------------------------------------------|
| public void OnPostIndexContent()                                                                                                    |
| <pre>bool result = false;<br/>// get connection<br/>MySqlConnection conn = GetConnection();<br/>try</pre>                                                                                                    |
| conn.Open();                                                                                                    |
| // create our custom data source, pass in connection<br>DBDataSource dataSource = new DBDataSource(conn);                                                                                                    |
| <pre>// create the index job and set basic params IndexJob indexJob = new IndexJob(); indexJob.ActionAdd = true; indexJob.ActionCreate = true; indexJob.IndexingFlags  = IndexingFlags.dtsIndexCacheOriginalFile; indexJob.IndexingFlags  = IndexingFlags.dtsIndexCacheText;</pre>                                                                      |
| <pre>// Instead of "FoldersToIndex" we use "DataSourceToIndex" // and set it to our derived class indexJob.DataSourceToIndex = dataSource; // Index destination is hard coded here for this example indexJob.IndexPath = "H" + Path.VolumeSeparatorChar         + Path.DirectorySeparatorChar         + "dtSearch" + Path.DirectorySeparatorChar;</pre> |
| <pre>// execute the job and capture the result result = indexJob.Execute();</pre>                                                                                                    |
| <pre>indexErrors = indexJob.Errors != null ?</pre>                                                                                                    |
| catch (Exception ex)                                                                                                    |
| <pre>dbError = ex.ToString();<br/>System.Diagnostics.Debug.WriteLine(ex.ToString()); }</pre>                                                                                                    |
| <pre>Message("DONE INDEXING with result = " + result.ToString());</pre>                                                                                                    |

This function sets up an IndexJob (see the previous article for details). In this case, however, we used the provided

IndexJob class rather than extending it.

When indexing databases, it is often useful to cache the documents in the index so hit-highlighted results can be displayed easily and quickly after a search. There are two types of caching:

• caching of plain text, used with SearchReportJob to efficiently generate a brief hits-in-context display for search results. • caching of original documents, used with FileConverter to efficiently generate hit-highlighted versions of a complete document to display when a user selects an item in the search results.

To enable both types of caching, set the flags dtsIndexCacheText and dtsIndexCacheOriginalFile in IndexJob. You can find more information about caching in the Caching documents topic in the dtSearch documentation. Hide Shrink 🔺 Copy Code

/// GetNextDoc override. The engine calls this to see if it /// should continue indexing, and to set up the next item public bool GetNextDoc() skip++;

string sql = "SELECT doc id, doc file, doc\_name, doc\_content FROM ShakespeareDoc
ORDER BY doc\_id LIMIT " + skip + ", 1"; // create command, read database
MySqlCommand cmd = new MySqlCommand(sql, connection);

MySqlDataReader rdr = cmd.ExecuteReader(); // set basic settings about index item

DocIsFile = false; // we know in this case that all records have data // if rdr returns true then we're good, otherwise we're done if (rdr.Read()) DocId = (int)rdr[0];DocName = rdr[1].ToString(); DocDisplayName = rdr[2].ToString(); DocText = rdr[3].ToString();

rdr.Close() return true; else

return false;

}

We extended the dtSearchEngine.DataSource class so that we could control the text being fed into the IndexJob. We use the "skip" variable to control where we are in the records using the LIMIT SQL clause. Each time IndexJob calls GetNextDoc, our class reads another record from the database, then sets up the data accordingly. When we run out of data in the database, we return false to let IndexJob know that the job is finished.

Once this is complete, the next step is searching the index.

# Creating the Search App

Open the dtSearchWebApp solution in your development folder.

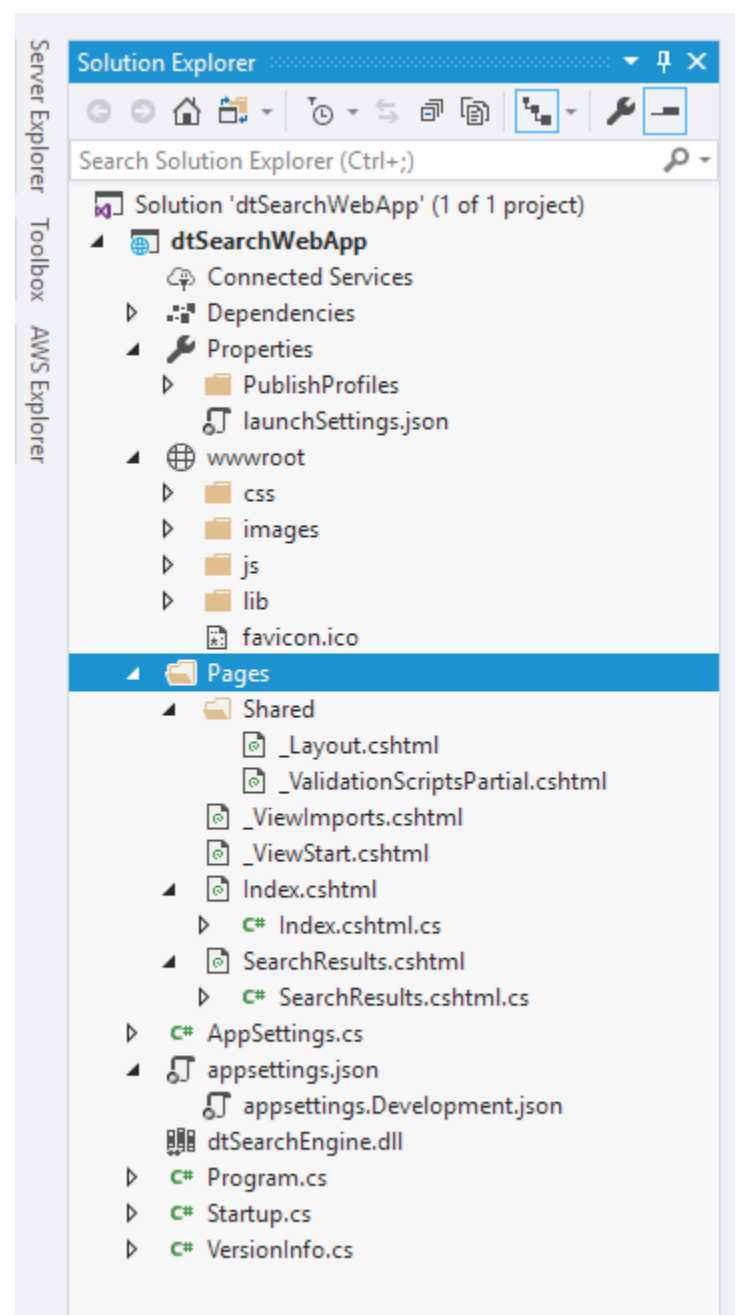

As with the setup app, we started with a .NET Core Web Application and removed unnecessary components. VersionInfo.cs is explained in the previous article: it checks version information for the dtSearch Engine.

Hide Copy Code

Hide Copy Code

There are a couple of things to point out in Startup.cs.

public class WebDemoIndexCache : IndexCache public WebDemoIndexCache(IOptions<AppSettings> settings) : base(settings.Value.IndexCache.MaxIndexCount) AutoReopenTime = settings.Value.IndexCache.AutoReopenTime; AutoCloseTime = settings.Value.IndexCache.AutoCloseTime; } public class Startup

private void EnableDebugLogging() string DebugLogName = Path.Combine(Path.GetTempPath(),

"dtSearchWebApp.log"); Server.SetDebugLogging(DebugLogName, DebugLogFlags.dtsLogDefault);

- public Startup(IConfiguration configuration) // Un-comment to generate a diagnostic log
- EnableDebugLogging(); Configuration = configuration; }

The IndexCache object used here is included in the dtSearch Engine API to improve performance in applications that do a lot of searching. It maintains a cache of already-opened indexes that can be re-used in searches. We set some options for the cache here, along with options for the log file. There's an AppSettings class to hold the options, but the actual values are saved in *appsettings.json*.

<input asp-for="SearchRequest" id="SearchRequest"
 class="typeahead form-control" autocomplete="off"
 type="text" placeholder="Search request"
 value="@Model.SearchRequest" /> [BindProperty(SupportsGet = true)]

Let's take a look at a part of *Index.cshtml* and the corresponding code in *Index.cshtml.cs*.

public string SearchRequest { set; get; }

There's an input for SearchRequest in the cshtml. In the code-behind file, there's a corresponding bound property. This is the pattern followed for the search terms and all the options needed for the search job. Only a few of the available search options are present in this example.

SearchType controls whether the search job looks for indexed items that match any word, all words, or

- Boolean conditions such as "dream AND caesar". • Stemming allows the search job to locate terms based on a stem term such as dreamer, dream, and dreaming
- all by searching for "dream". • Phonic searching finds words that sound like what is written in the search term.

# Searching!

}

Finding the documents with matches in the index is done by the **SearchJob** class.

The search job can search more than one index, so the top section of code builds a list of indexes. This example only uses a single index, so the index property is a hidden input in the form.

Next, we set the options for the search job. The path to the index we created goes into the IndexesToSearch property. We set the search terms into Request along with any Boolean conditions.

Hide Shrink 🔺 Copy Code /// Run the search using the words entered on the form and some options. private IActionResult DoSearch() . . .

// all values for IxId into one comma-delimited string
string IxIdString = "";

- foreach (var id in IxId)
- if (IxIdString.Length > 0)
  IxIdString += ",";
  IxIdString = IxIdString + id;
- if (string.IsNullOrWhiteSpace(IxIdString)) IxIdString = Settings.IndexTable.GetDefaultIndexIds(); IndexIds = IxIdString.Split(",");
- IndexesToSearch = Settings.IndexTable.GetIndexPaths(IxIdString); using (SearchJob searchJob = new SearchJob())
- searchJob.IndexCache = indexCache;
- searchJob.IndexesToSearch = IndexesToSearch; searchJob.Request = SearchRequest; searchJob.BooleanConditions = BooleanConditions;
- searchJob.SearchFlags = dtsSearchDelayDocInfo; if (SearchType == SearchType.AllWords)
   searchJob.SearchFlags |= dtsSearchTypeAllWords;
  else if (SearchType == SearchType.AnyWords)
- searchJob.SearchFlags |= dtsSearchTypeAnyWords;
- if (Stemming) searchJob.SearchFlags |= dtsSearchStemming;
  if (PhonicSearching)
- searchJob.SearchFlags |= dtsSearchPhonic;
- searchJob.SearchFlags |= (SearchFlags)SearchFlags; bool ok = ExecuteSearch(searchJob);
- if (!ok) string message = searchJob.Errors.ToString(); return ShowError(message);
- stopwatch.Stop();

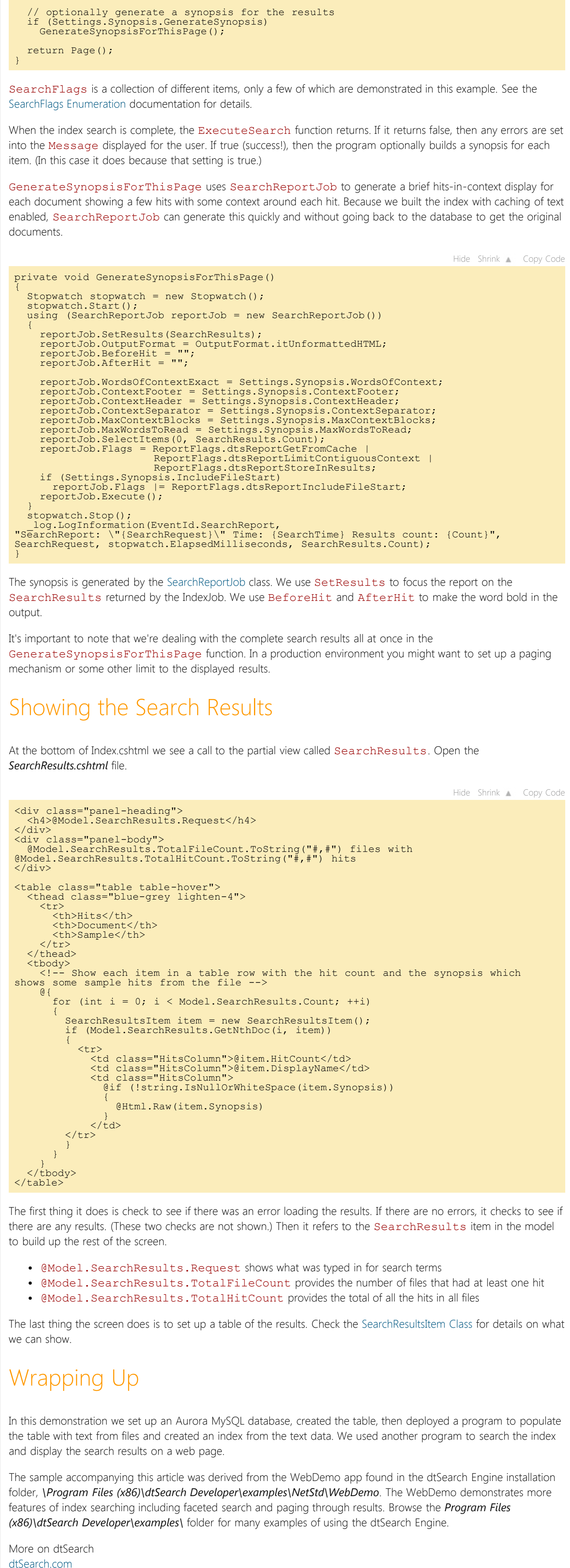

A Search Engine in Your Pocket – Introducing dtSearch on Android

Blazing Fast Source Code Search in the Cloud Using Azure Files, RemoteApp and dtSearch for Secure Instant Search Across Terabytes of A Wide Range of Data Types from Any Computer or Device

Windows Azure SOL Database Development with the dtSearch Engine

Faceted Search with dtSearch – Not Your Average Search Filter Turbo Charge your Search Experience with dtSearch and Telerik UI for ASP.NET

Put a Search Engine in Your Windows 10 Universal (UWP) Applications

Indexing SharePoint Site Collections Using the dtSearch Engine DataSource API Working with the dtSearch® ASP.NET Core WebDemo Sample Application

Using dtSearch on Amazon Web Services with EC2 & EBS

Full-Text Search with dtSearch and AWS Aurora

License

This article, along with any associated source code and files, is licensed under The Code Project Open License (CPOL)

### Share

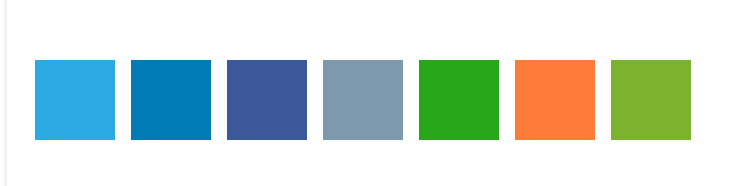

## About the Author

### Mike V Baker

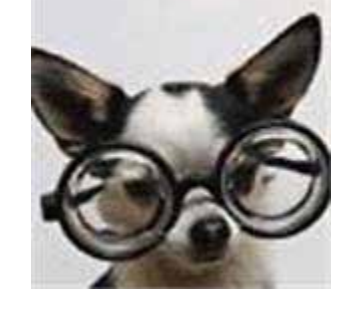

Software Developer (Senior) Reliance Interactive Training Solutions Inc. in United States 🔤

Software engineer / eLearning developer. Since 1993

Hoover Dam, Media Shoppe, Pitsco Innovative Education, Macromedia, Adobe, Reliance Interactive Authorware, Flash, Director, C/C++, VB, C#, Objective-C, Swift, Java

Layout Normal

Per page 25

### Comments and Discussions

You must Sign In to use this message board.

Spacing Relaxed

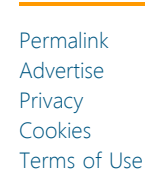